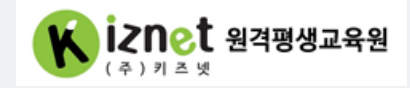

# 원격훈련모바일OTP(mOTP) 사용매뉴얼

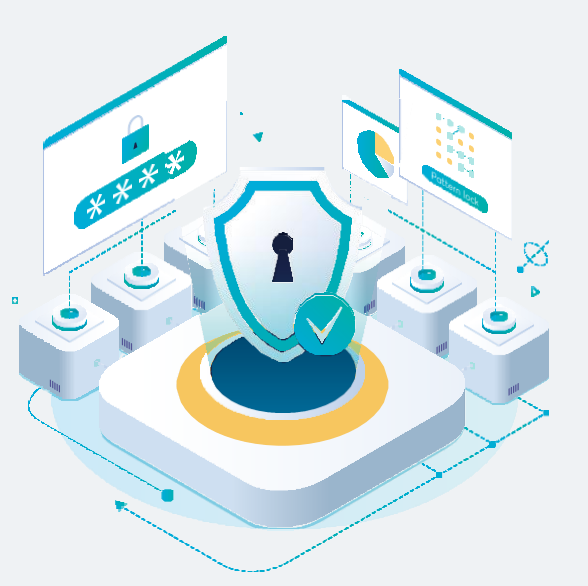

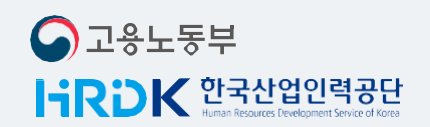

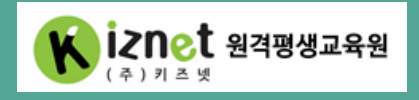

문의전화 02-6207-2272 웹사이트주소 kiznetedu.com

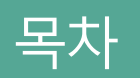

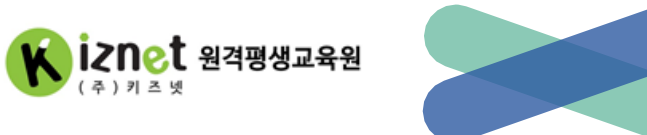

## mOTP란?

## mOTP 설치하기

### mOTP사용하기

Q&A

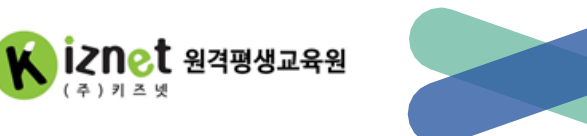

### 부정훈련을 방지하고, 원격훈련 진행을 위해 간편하게 인증하는 방법

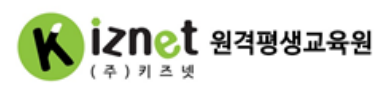

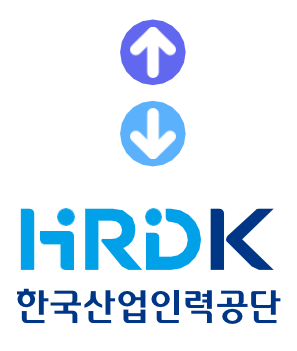

- 이용대상고객: 원격훈련기관(키즈넷) 훈련생 • 이용가능단말기: 앱 설치가 가능한 스마트폰
- 발급시 필요정보: 본인 성명/ 휴대폰 번호/ 앱 실행비밀번호
- 이용시 유의사항: 1인 1기기에서만 이용 가능합니다. mOTP 인증어려울경우휴대폰, 아이폰 인증 가능합니다. 휴대폰 변경or앱 재설치시 신규발급 받아야 합니다.

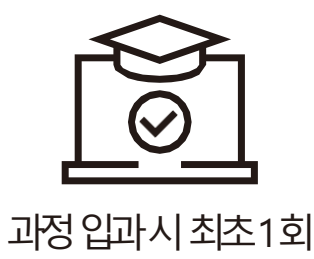

훈련생본인인증시

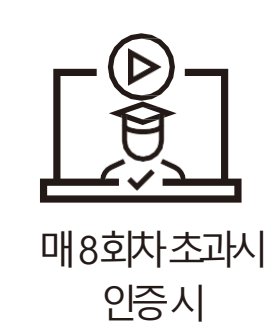

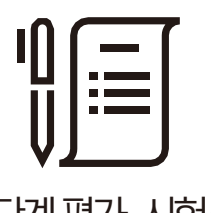

진행단계 평가, 시험/과제 응시전 인증시

### ※ 주의사항 1인1기기에서만 사용 가능합니다. 이용 가능 단말기: 안드로이드 OS 4.3 이상/ 아이폰 IOS 8.0 이상

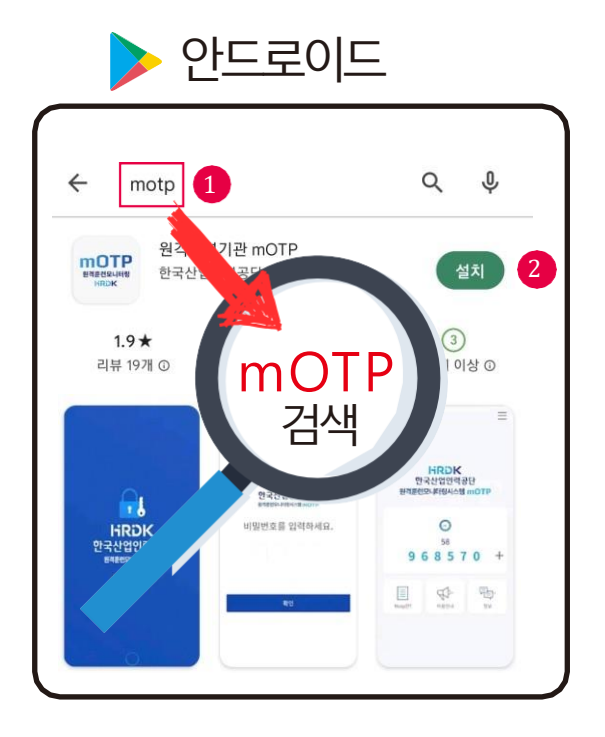

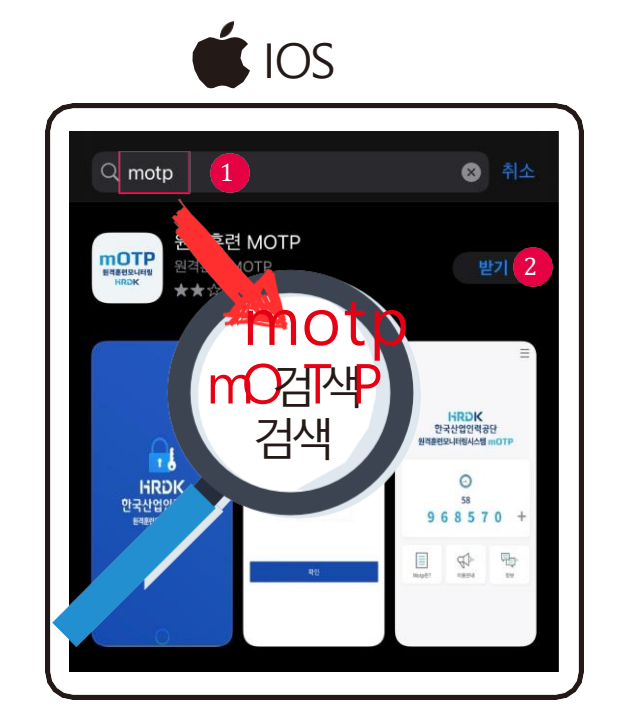

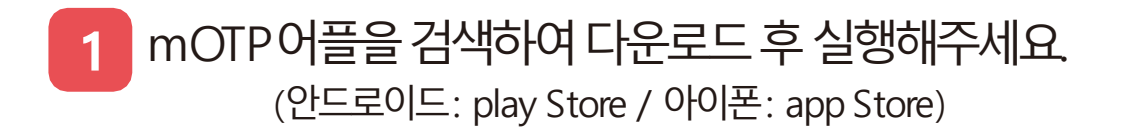

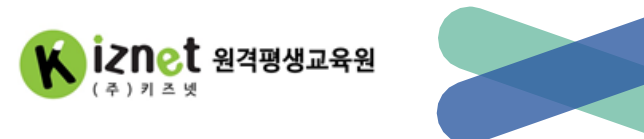

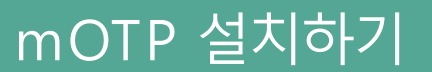

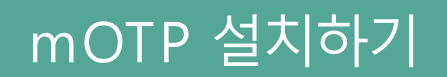

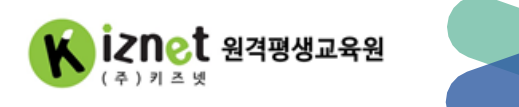

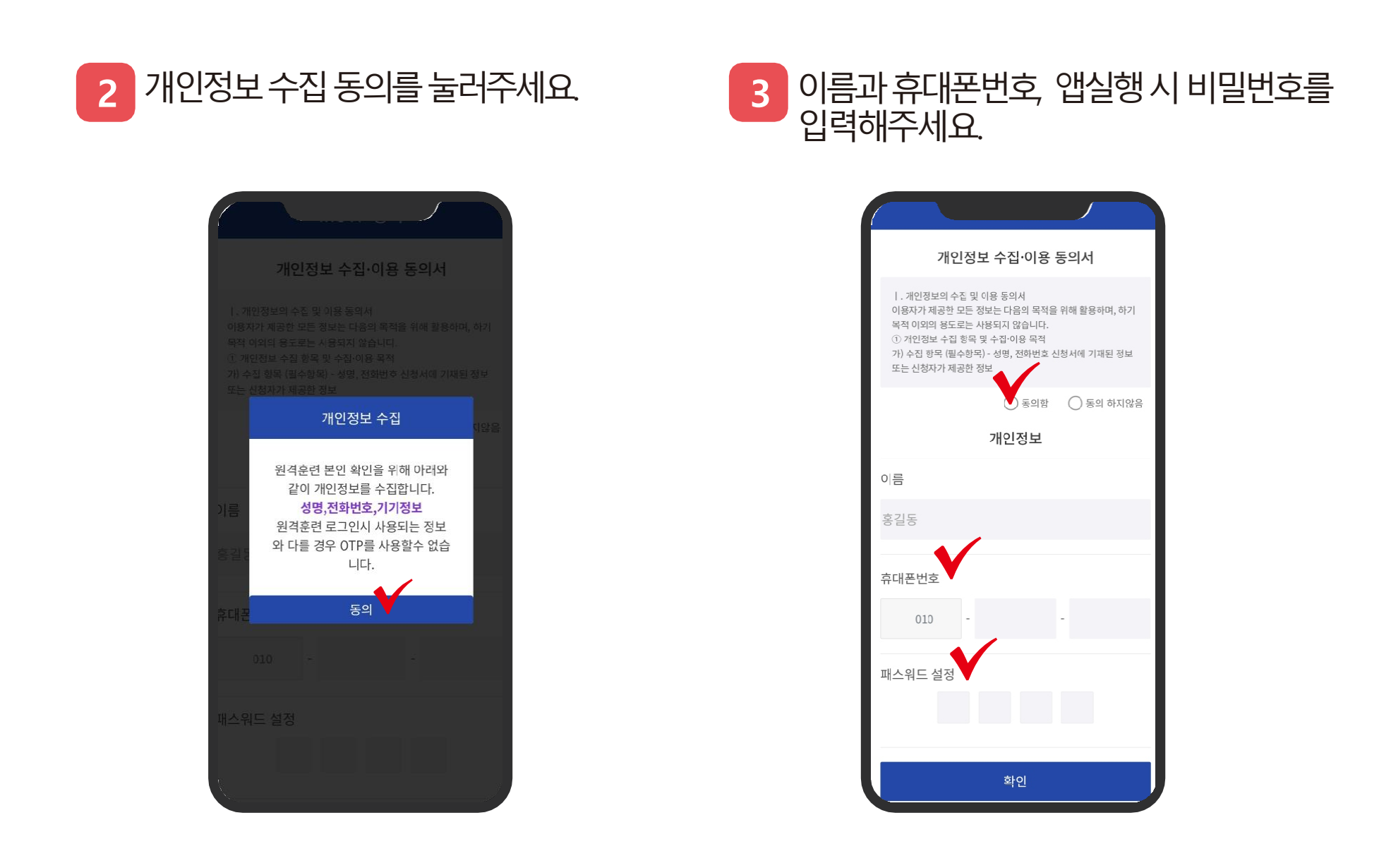

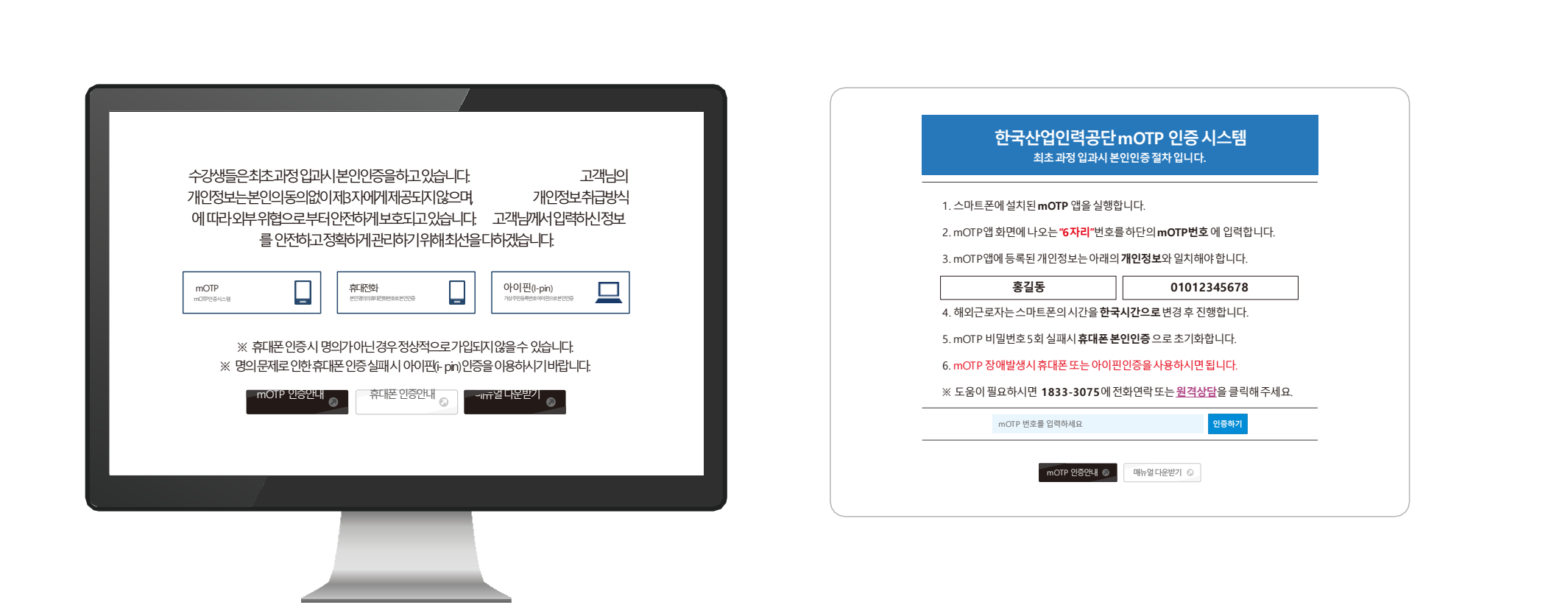

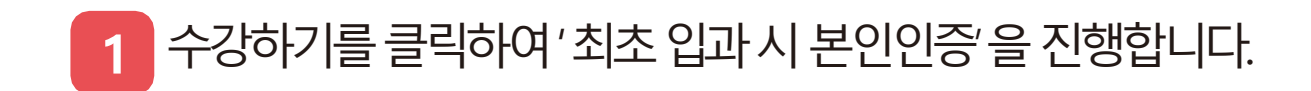

mOTP 사용하기

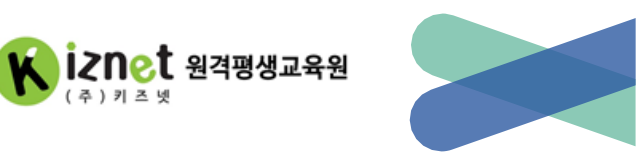

mOTP 사용하기

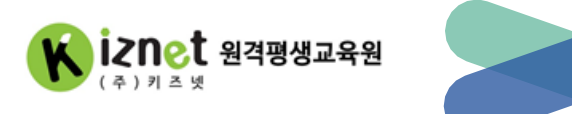

### 2 설치된 mOTP 어플을 실행합니다.

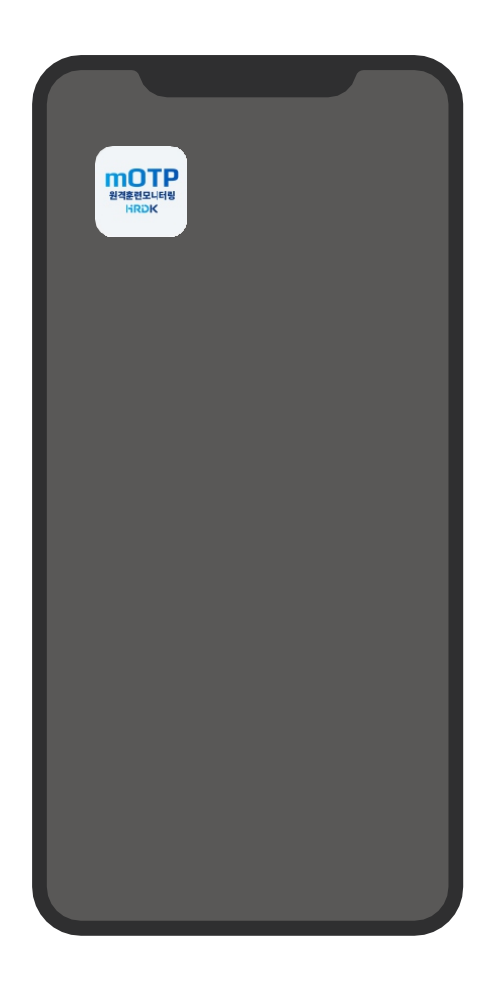

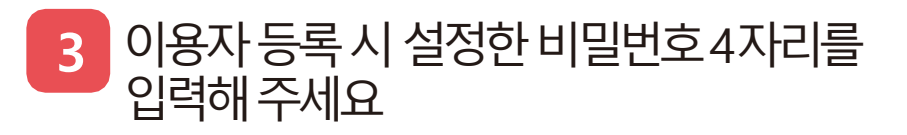

| 비밀번호 입력           |
|-------------------|
|                   |
|                   |
| ireak<br>한국산업인력공단 |
| 원격훈련모니터링시스템mOTP   |
| 비밀번호를 입력하세요.      |
|                   |
|                   |
|                   |
| 확인                |
|                   |
| ) mOTP 등록 초기화 >   |
|                   |
|                   |

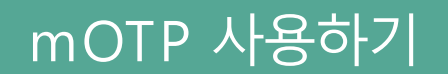

8

 $\equiv$ 

mOTP란?

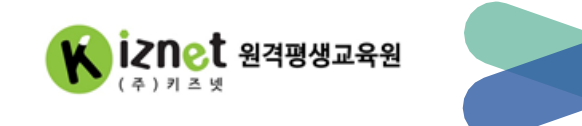

### 4 화면의 6자리 숫자를 인증코드 입력 칸에 정확히 입력해주세요.

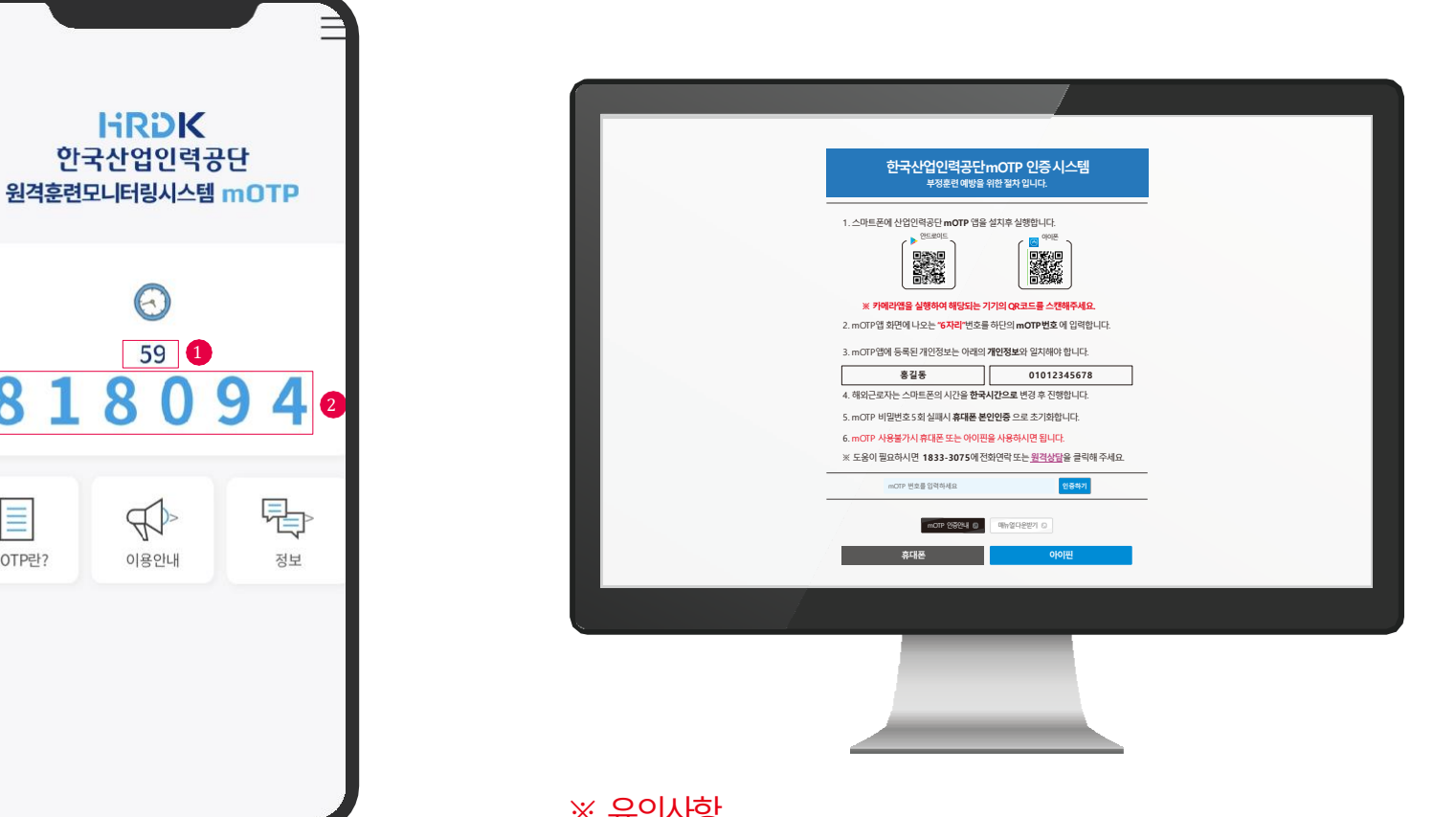

### ※ 유의사항

- 인증코드는 60초간 유효합니다.(60초 후 재생성) 인증코드 입력을 5회 이상 틀린경우, 휴대폰 본인인증 후 다시 사용 가능합니다.

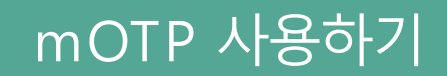

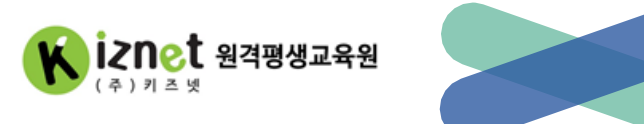

### 5 mOTP 인증 성공 시, 아래와 같이 완료 팝업을 확인할 수 있습니다. 이 후 8차시 인증 및 평가 전에도 2~4의 방법으로 동일하게 진행주세요.

| 한국산업인력공단mOTP 인증 시스템<br>부정분인 예정을 위한 결차 입니다.                                                                      | www.seumedu.kr 내용:<br>인명하였습니다                                                                                   |
|----------------------------------------------------------------------------------------------------|----------------------------------------------------------------------------------------------------|
| 1. 스미트폰에 선업업적공단 mOTP 열을 설치후 실행합니다.<br>이 프로웨트<br>이 프로웨트<br>이 프로웨트<br>이 프로웨트                                      |                                                                                                    |
| ※ 카메라앱을 실행하여 해당되는 기기의 QR코드를 스캔해주세요.                                                                             | ※ 키메라앱을 실행하여 해당되는 기기의 QR코드를 스캔해주세요.                                                                             |
| 2. mOTP앱 회원에 나오는 <b>"6자리"</b> 번호를 하단의 <b>mOTP번호</b> 에 입력합니다.<br>3. mOTP앱에 등록된 개인정보는 아리의 <b>개인정보</b> 와 일치해야 합니다. | 2. mOTP앱 화면에 나오는 <b>'6지</b> 라'번호를 하단의 <b>mOTP번호</b> 에 입력합니다.<br>3. mOTP앱에 등록된 개인정보는 이레의 <b>개인정보</b> 와 압치해야 합니다. |
| 홍길동 01012345678                                                                                                 | 홍길풍 01012345678                                                                                                 |
| 4. 해외근로자는 스마트폰의 시간을 <b>한국시간으로</b> 변경 후 진행합니다.                                                                   | 4. 메이근로자는 스마트폰의 시간을 <b>함국시간으로</b> 변경 주 진행합니다.                                                                   |
| 5.mOTP 비밀번호 5회 실패시 휴 <b>대폰 본인인증</b> 으로 초기회합니다.                                                                  | 5.mc0TP 비일번호 5회 실패시 휴대폰 문안인증 으로 초기와입니다.                                                                         |
| 6.mOTP 사용불가지 휴대폰 또는 아이면을 사용하지만 됩니다.                                                                             | 6. m071 사실물가 취업은 또는 이이들 사용가 전망나다. 일반 문관 것이 가 가 가 가 가 가 가 가 가 가 가 가 가 가 가 가 가 가                                  |
| 초 노동시 필요아시던 1835-1075에 언었던의 노란 <u>포영정권</u> 을 줄 바이구에요.<br>mCIT 반모를 당하려요                                          | · 초 노동이 문서에서인 1835-301/5세인전자인에 산다 프로인정관을 물가에 위해도<br>mCIF 반호율양역세요 환동특가                                           |
| mid7 년동인내 6 - 역h업대문문가 0                                                                                         | incar 25624 0 대한감각원인 0                                                                                          |
| 휴대폰 이아빈                                                                                                    | 휴대폰 이어컨                                                                                                    |
|                                                                                                    |                                                                                                    |
|                                                                                                    |                                                                                                    |
|                                                                                                    |                                                                                                    |
|                                                                                                    |                                                                                                    |
|                                                                                                    |                                                                                                    |

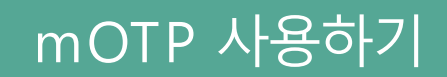

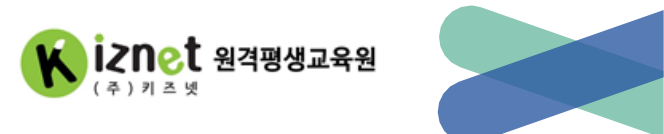

### 6 만일 mOTP 인증일 어려울 경우, 다른 방법으로 본인인증을 진행할 수 있습니다.

| 한국산업인력공단 mOTP 인증 시스템         사장환련 예방을 위한 절차 입니다.         ····································                                                                                                    | 한국산업인력공단 nOTP 인증 시스템         보장관 액방울 위한 절차 입니다.         · 스마트폰에 신인연평균 throng 만응 설치로 실행하여 가지 않고 있는         · 아마 이가 이가 이가 이가 이가 이가 이가 이가 이가 이가 이가 이가 이가                                                                                                    |                                                                                                    |                                                                                                    |
|----------------------------------------------------------------------------------------------------|----------------------------------------------------------------------------------------------------|----------------------------------------------------------------------------------------------------|----------------------------------------------------------------------------------------------------|
| 1. 스마트폰에 산업안려 관단 mOTP 앱을 설치주 실행합니다.         () 한 또 corr         () 한 또 corr         () 한 한 또 corr         () 한 한 또 corr         () 한 한 또 corr         () 한 한 또 corr         () 한 한 또 corr         () 한 한 또 corr         () 한 한 또 corr         () 한 한 또 corr         () 한 한          () 한 한          () 한 한          () 한 한          () 한 한          () 한          () 한 | <ul> <li>1. 스마트콘에 산업인 여 관 다 NOT 만 앱은 성지 수 있었다.</li> <li>() 아프 () 아프 () 어프 () 아프 () 아프 () 어프 () 어프 () 어프 () 아프 () 아프 () 아프 () 아프 () 어프 () 어프 () () () () () () () () () () () () ()</li></ul> | 한국산업인력공단।<br><sup>부정훈련 예방을 4</sup>                                                                                                    | mOTP 인증 시스템<br><sup>위한 절차 입니다.</sup>                                                               |
| ※ 카메라앱을 실행하여 해당되는 기기의 QR코드를 스캔해주세요.         2. mOTP 앱 화면에 나오는 "6자리"번호를 하단의 mOTP 번호 에 입력합니다.         3. mOTP 앱에 등록된 개인정보는 아래의 개인정보와 일치에야 합니다.         호갑동       01012345678         4. 해외근로자는 스마트폰의 시간을 한국시간으로 변경 추 전형합니다.         5. mOTP 비밀번호 5회 실패시 휴대폰 본인안증 으로 초기화합니다.         6. mOTP 사용불가시 휴대폰 또는 아이팬을 사용하시면 됩니다.         ※ 도용이 필요하시면 1833-3075에 전화면락 또는 <u>회리상</u> 답을 클릭해 주세요.         mOTP 번호트합력에서요       법행하기         mOTP 번호트합력에서요       법행하기         휴ርር폰       아이번                                                                                                    | * 카메라앱을 실행하여 해당되는 기기의 QR코드를 스턴해주세요. 2. mOTP 업화면에 나오는 "6개리"번호 해단의 mOTP 번호 에 입력합니다. 3. mOTP 업데 등록된 개인정보는 아래의 개인정보와 일치해야 합니다. 6. 해외근로자는 스마트폰의 시간을 한국시간으로 변경 후 진행합니다. 3. mOTP 비밀번호 5회 실패시 휴대폰 본인만용 으로 초기화합니다. 6. mOTP 사용불가시 휴대폰 본인만용 으로 초기화합니다. 7. 또 도움이 필요하시면 1833-3075에 전화면락 또는 회격상담당을 클릭해 주세요. mOTP 번호를 입력해42 1057번 전통 입력에 2 1057번 전통 입력에 2 1057번 전통 입력적 2 1057번 전통 입력적 2 1057번 전통 2 1057번 전통 2 <p< td=""><td>1. 스마트폰에 산업인력공단 moTP 앱을<br/>() (이드이드)<br/>() (이드이드)<br/>() (이드이드)<br/>() (이드이드)<br/>() (이드이드)<br/>() (이드이드)<br/>() (이드이드)<br/>() (이드이드)<br/>() (이드이드)<br/>() (이드이드)<br/>() (이드이드)<br/>() (이드이드)<br/>() (이드이드)<br/>() (이드이드)<br/>() (이드이드)<br/>() (이드이드)<br/>() (이드이드)<br/>() (이드이드)<br/>() (이드이드)<br/>() (이드이드)<br/>() (이드이드)<br/>() () () () () () () () () () () () () (</td><td>설치후 실행합니다.</td></p<>                                                                                                    | 1. 스마트폰에 산업인력공단 moTP 앱을<br>() (이드이드)<br>() (이드이드)<br>() (이드이드)<br>() (이드이드)<br>() (이드이드)<br>() (이드이드)<br>() (이드이드)<br>() (이드이드)<br>() (이드이드)<br>() (이드이드)<br>() (이드이드)<br>() (이드이드)<br>() (이드이드)<br>() (이드이드)<br>() (이드이드)<br>() (이드이드)<br>() (이드이드)<br>() (이드이드)<br>() (이드이드)<br>() (이드이드)<br>() (이드이드)<br>() () () () () () () () () () () () () ( | 설치후 실행합니다.                                                                                         |
| 홍길동         01012345678           4. 해외근로자는 스마트폰의 시간을 한국시간으로 변경 후 진행합니다.         5. mOTP 비밀번호 5회 실패시 휴대폰 분인인형 으로 초기화합니다.           5. mOTP 비밀번호 5회 실패시 휴대폰 분인인형 으로 초기화합니다.         6. mOTP 사용불가시 휴대폰 분인 아이판을 사용하시면 됩니다.           ※ 도용이 필요하시면 1833-3075에 전화연락 또는 월객상담을 클릭해 주세요.         ************************************                                                                                                    | 홍길동         01012345678           4. 해외근로자는 소마트폰의 시간을 한국시간으로 변경 후 진정합니다.         5. mOTP 비밀번호3의 실패시 휴대를 분인인증 으로 초기정합니다.           5. mOTP 비밀번호3의 실패시 휴대를 분인인증 으로 초기정합니다.         6. mOTP 사용불가시 휴대를 분인인증 으로 초기정합니다.           * MOTP 신용불가시 휴대를 보는 아이민을 사용하시면 됩니다.         ※ 도용이 필요하시면 1833-3075에 전화면락 또는 <u>화려상</u> 값을 클릭해 주세요.           mOTP 선물물 입력해 4         법률하기           mOTP 선물물 입력해 4         법률하기           mOTP 전물 입력해 4         법률하기                                                                                                    | ※ 카메라앱을 실행하여 해당되는 7<br>2. mOTP앱 화면에 나오는 "6자리"번호를<br>3. mOTP앱에 등록된 개인정보는 아래의                                                                                                    | <b>기의 QR코드를 스캔해주세요.</b><br>- 하단의 mOTP번호 에 입력합니다.<br>개인정보와 일치해야 합니다.                                |
| mcrp 번호통 임력하세요         일병하기           mcrp 연중인식 @         태뉴영덕운분가 ©           휴대문         아이편                                                                                                    | mOTP 번호를 함격에서요. 안동해가<br>mOTP 번호한 4 & 핵위율대운환가 @<br>휴대폰 아이편                                                                                                    | 홍길동<br>4. 해외근로자는 스마트폰의 시간을 한국.<br>5. mOTP 비밀번호 5회 실패시 휴대폰 본<br>6. mOTP 사용불가시 휴대폰 또는 아이편<br>※ 도움이 필요하시면 1833-3075에 전                                                                                                    | 01012345678<br>사간으로 반경 후 진행합니다.<br>인인증 으로 초기화합니다.<br>을 사용하시면 됩니다.<br>화연락 또는 <u>원격상</u> 답을 클릭해 주세요. |
| 비가 연중인데 @ 맥뉴얼다운반기 @<br>휴대폰 아이핀                                                                                                    | ~대가 않았네 @ 때뉴얼다운행기 @<br><b>휴대폰 이어원</b>                                                                                                    | mOTP 번호를 입력하세요                                                                                                    | 인중하기                                                                                               |
|                                                                                                    |                                                                                                    | mOTP 연중안내 ◙<br>휴대폰                                                                                                    | 매뉴열다운받기 😡<br>야이편                                                                                   |
|                                                                                                    |                                                                                                    |                                                                                                    |                                                                                                    |

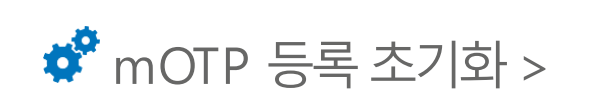

확인

Q. 5회이상 오류로 인증이 되지 않습니다. A. mOTP 등록 초기화를 진행하시거나, 휴대폰 본인인증을 통해 재진행 할 수 있습니다.

Q. 비밀번호 분실시 대처방법이 궁금 합니다. A. mOTP 등록 초기화를 하시면 됩니다.

Q. 개인정보 변경방법이 궁금 합니다. A. mOTP 등록 초기화를 하시면 됩니다.

Q. 외국에서 mOTP 사용이 가능 한가요? A. mOTP는 시간동기화 방식으로 휴대폰의 시간을 한국시간으로 변경해주셔야만 해외에서 사용 가능합니다.

Q. mOTP 정보가 불일치 하다고 나옵니다. A. 이름에 공백이 들어가 있는지 반드시 확인해주시기 바랍니다. 사이트에 등록된 정보와 공백 등 일치해야 합니다

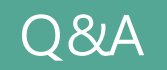

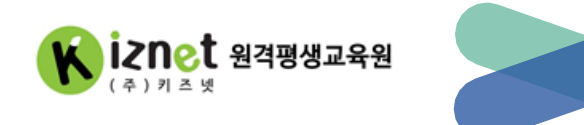